# AVL/DISPATCH SOFTWARE

# INSTALLATION MANUAL

# SUPPLIED ITEMS

Your software package includes the following:

• CD

Installation manual (B62-2104-XX)

# **Recommended System Requirements**

- Recommended operating systems as follows: Windows XP Professional Edition SP2 or later. Windows Vista Business SP1 or later. Windows Vista Ultimate SP1 or later. Windows 7. Windows 8.
- CPU

Pentium 4 3 GHz or higher (Voice communication with IP Network).

Pentium 4 2 GHz or higher (recommended). Pentium III 1 GHz (minimum).

Memory

512 MB or higher (recommended). 256 MB (minimum).

- 1024 x 768 screen resolution or higher.
- CD-ROM/ DVD-ROM drive.
- Microsoft MapPoint 2006/ 2009/ 2010/ 2011/ 2013 < North American Maps/ European Maps > (Optional).
- 100 MB of free hard drive space plus an additional 1.9 GB for the Microsoft MapPoint software.
- COM port.

#### Note:

- This KAS-10 package does not include Microsoft MapPoint software. To use MapPoint, you must purchase it separately and install it.
- Depending on the type of supplied media of the Microsoft MapPoint, a DVD-ROM drive may be required.
- The Dutch version of Microsoft MapPoint is not available.
- To use the IP Network protocol, you must purchase a USB-3000 vocoder unit separately. The USB-3000 is a product from DVSI corporation.
- When using with Windows XP, you must install .NET Framework 3.5 (includes .NET 2.0 and 3.0) which is available for download from the Microsoft download center.

## INSTALLING AND RUNNING THE SOFTWARE

#### Note:

- To install the MapPoint and KAS-10 and to start up the KAS-10, you must use the same user name to log onto Windows XP, Windows Vista, Windows 7 or Windows 8.
- To install or uninstall the KAS-10 in a Windows environment, you must have administrator privileges.
- Exit all Windows applications before installing the software.

#### Installing Microsoft MapPoint

- When using MapPoint, follow the procedure below for installation.
- When using Scanned Map, it is not necessary to follow the procedure below.
- 1 Insert the Microsoft MapPoint disc labeled "Disc 1 Setup" into your CD-ROM drive or the DVD disc into your DVD-ROM drive.

# KENWOOD

JVCKENWOOD Corporation

© B62-2104-40

2 If the setup program does not start automatically, doubleclick the "My Computer" icon, select the CD-ROM/ DVD-ROM drive containing the Microsoft MapPoint disc and then double-click "setup.exe". Follow the instructions that appear on the screen to install the software.

#### Note:

- If a newer version of MapPoint is installed onto a PC where a previous or earlier version has been installed, we recommend you uninstall the previous or earlier version of MapPoint.
- Refer to the instruction manual supplied with MapPoint for details describing how to install the MapPoint software.
- The GPS Locator supplied with MapPoint 2006/ 2009/ 2010 with GPS Locator cannot be installed in KENWOOD transceivers. Do not connect these types of receivers to your KENWOOD transceivers.

#### Installing and Running KAS-10

- 1 Insert the supplied CD into your CD-ROM drive.
- 2 Run the "setup.exe" file in the CD.
- **3** Follow the instructions given in the installation program.
- **4** When using the IP Network Protocol , place the USB-3000 into the USB port.
- 5 Click the "KAS-10" icon in the Start menu to run the software.

#### Note:

- To install this software, you must enter the serial number that is printed on the disc case.
- The serial number will not be re-issued if it is lost or misplaced. Be sure to keep it in a safe place.

## TIPS FOR OPERATION

Refer to the Help texts or the Basic Operations file in this software, for operation details of the KAS-10.

**Note:** Basic Operations file is available in PDF file format. To read the file, you must use Adobe Reader.

#### Copyrights

- Microsoft<sup>®</sup>, Windows<sup>®</sup>, Windows Vista<sup>®</sup> and MapPoint<sup>®</sup> are registered trademarks of Microsoft Corporation in the United States and/or other countries.
- Pentium<sup>®</sup> is a registered trademark of Intel Corporation in the United States and/or other countries.
- Adobe<sup>®</sup> Reader<sup>®</sup> is a registered trademark of Adobe Systems Incorporated in the United States and/or other countries.
- USB-3000 is a registered trade mark of DVSI corporation.
- Other product and company names mentioned herein may be the trademarks of their respective owners.

Bu ürün 26891sayılı Resmi Gazete'de yayımlanan Elektrikli ve Elektronik Eşyalarda Bazı Zararlı Maddelerin Kullanımının Sınırlandırılmasına Dair Yönetmeliğe uygun olarak üretilmiştir.

This product complies with Directive, Number 26891 regarding "REGULATION ON THE RESTRICTION OF THE USE OF CERTAIN HAZARDOUS SUBSTANCES IN ELECTRICAL AND ELECTRONIC EQUIPMENT".

# LOGICIEL AVL/GESTION RADIO KAS-10 GUIDE D'INSTALLATION

# Articles Fournis

Votre ensemble logiciel comprend les éléments suivants :

- CD
- Guide d'installation (B62-2104-XX)

## Exigences Système Recommandées

- Les systèmes d'exploitation recommandés sont les suivants : Windows XP Professional Edition SP2 ou supérieur. Windows Vista Business SP1 ou supérieur. Windows Vista Ultimate SP1 ou supérieur. Windows 7. Windows 8.
- Unité centrale

Pentium 4 3 GHz ou supérieur (Communication parlée avec réseau IP). Pentium 4 2 GHz ou supérieur (recommandé).

Pentium III 1 GHz (minimum).

- Mémoire 512 Mo ou supérieur (recommandé). 256 Mo (minimum).
- Résolution d'écran de 1024 x 768 ou supérieur.
- Lecteur CD-ROM/DVD-ROM.
- Logiciel Microsoft MapPoint 2006/ 2009/ 2010/ 2011/ 2013 <Cartes nord-américaines/ européennes> (optionnel).
- Espace libre de 100 Mo sur disque dur plus 1,9 Go supplémentaire pour le logiciel Microsoft MapPoint.

#### Port COM.

#### **Remarques** :

- Cet ensemble logiciel KAS-10 ne comprend pas le logiciel Microsoft MapPoint. Vous devez acheter et installer le logiciel MapPoint séparément pour l'utiliser.
- En fonction du type de support fourni avec Microsoft MapPoint, un lecteur DVD-ROM peut être nécessaire.
- Microsoft MapPoint n'est pas disponible en version néerlandaise.
- Pour utiliser le protocole de réseau IP, vous devez vous procurer séparément un vocodeur USB-3000. Le USB-3000 est un produit de DVSI corporation.
- Lors de l'utilisation avec Windows XP, vous devez installer .NET Framework 3.5 (y compris NET 2.0 et 3.0) qui peut être téléchargé depuis le centre de téléchargement de Microsoft.

# Installation et Exécution du Logiciel

#### **Remarques :**

- Pour installer le MapPoint et le KAS-10 et pour démarrer le KAS-10, vous devez utiliser le même nom d'utilisateur que pour la connexion à Windows XP, Windows Vista, Windows 7 ou Windows 8.
- Pour installer ou désinstaller le KAS-10 sous un environnement Windows, vous devez disposer des droits d'administrateur.
- Fermez toutes les applications Windows avant l'installation du logiciel.

#### Installation de Microsoft MapPoint

- Lors de l'utilisation de MapPoint, suivez la procédure d'installation ci-dessous.
- Lors de l'utilisation de Scanned Map, il est inutile de suivre la procédure ci-dessous.

- Insérez le disque Microsoft MapPoint portant l'inscription "Disc 1 Setup" dans votre lecteur CD-ROM ou le disque DVD dans votre lecteur DVD-ROM.
- 2 Si le programme d'installation ne démarre pas automatiquement, double-cliquez sur l'icône "Mon ordinateur", sélectionnez le lecteur CD-ROM/DVD-ROM contenant le disque Microsoft MapPoint et double-cliquez sur "setup.exe". Suivez les instructions qui s'affichent à l'écran pour installer le logiciel.

#### **Remarques :**

- Si une version précédente ou plus récente du MapPoint est installée sur un ordinateur PC où une version précédente ou antérieure du MapPoint avait été installée, nous vous recommandons de désinstaller la version précédente ou antérieure du MapPoint.
- Reportez-vous au manuel d'instructions fourni avec MapPoint pour plus de détails concernant la procédure d'installation du logiciel MapPoint.
- Le GPS Locator fourni avec MapPoint 2006/ 2009/ 2010 with GPS Locator ne peut pas être installé sur les émetteursrécepteurs KENWOOD. Ne raccordez pas ces types de récepteurs à vos émetteurs-récepteurs KENWOOD.

#### Installation et exécution du logiciel KAS-10

- 1 Insérez le CD fourni dans votre lecteur CD-ROM.
- 2 Exécutez le fichier "setup.exe" du CD.
- 3 Suivez les instructions données dans le programme d'installation.
- 4 Lorsque vous utilisez le protocole de réseau IP, placez le USB-3000 dans le port USB.
- 5 Cliquez sur l'icône "KAS-10" dans le menu Démarrer pour exécuter le logiciel.

#### **Remarques :**

- Pour installer ce logiciel, vous devez entrer le numéro de série imprimé sur le boîtier du disque.
- Le numéro de série ne sera pas réémis s'il est perdu ou déclassé. Veillez à le conserver dans un endroit sûr.

## ASTUCES POUR LE FONCTIONNEMENT

Reportez-vous aux textes d'aide ou au fichier Basic Operations du logiciel concernant les détails de fonctionnement du logiciel KAS-10.

**Remarque :** le fichier Basic Operations est disponible en format de fichier PDF. Pour lire le fichier, vous devez utiliser Adobe Reader.

#### Droits d'auteur

- Microsoft<sup>®</sup>, Windows<sup>®</sup>, Windows Vista<sup>®</sup> et MapPoint<sup>®</sup> sont des marques déposées de Microsoft Corporation aux Etats-Unis et/ou dans d'autres pays.
- Pentium<sup>®</sup> est une marque déposée de Intel Corporation aux Etats-Unis et/ou dans d'autres pays.
- Adobe<sup>®</sup> Reader<sup>®</sup> est une marque déposée de Adobe Systems Incorporated aux Etats-Unis et/ou dans d'autres pays.
- USB-3000 est une marque de commerce déposée de DVSI corporation.
- Les autres noms de produits et de compagnies mentionnés ici peuvent être des marques de leurs propriétaires respectifs.

# KENWOOD

JVCKENWOOD Corporation

# SOFTWARE AVL/GESTIÓN RADIO

# MANUAL DE INSTALACIÓN

# Contenido

El paquete se software contiene lo siguiente:

- Disco CD
- Manual de instalación (B62-2104-XX)

## **R**EQUISITOS DEL **S**ISTEMA **R**ECOMENDADOS

- Sistemas operativos recomendados: Windows XP Professional Edition SP2 o posterior. Windows Vista Business SP1 o posterior. Windows Vista Ultimate SP1 o posterior. Windows 7. Windows 8.
- CPU

Pentium 4 3 GHz o superior (Comunicación por voz mediante red IP). Pentium 4 2 GHz o superior (recomendado). Pentium III 1 GHz (mínimo).

- Memoria 512 MB o más (recomendado). 256 MB (mínimo).
- Resolución gráfica de 1024 x 768 o mayor.
- Unidad de CD-ROM/DVD-ROM
- Software Microsoft MapPoint 2006/ 2009/ 2010/ 2011/ 2013 <Mapas de Norteamérica/ Europa> (Opcional).
- 100 MB de espacio libre en el disco duro y 1,9 GB más para el software Microsoft MapPoint.
- Puerto COM.

#### Notas:

- El paquete de software KAS-10 no incluye el programa Microsoft MapPoint. Para utilizar MapPoint, debe comprarlo por separado e instalarlo.
- Según el tipo de medio en que se suministre el programa Microsoft MapPoint, puede que se requiera una unidad de DVD-ROM.
- La versión neerlandesa de Microsoft MapPoint no está disponible.
- Para utilizar el protocolo de red IP, debe adquirir una unidad codificadora de voz USB-3000 por separado. El USB-3000 es un producto de la compañía DVSI.
- Si se utiliza con Windows XP, debe instalar .NET Framework 3.5 (incluye .NET 2.0 y 3.0), que podrá descargar del centro de descargas de Microsoft.

# Instalación y Ejecución del Software

#### Notas:

- Para instalar el software MapPoint y KAS-10 y para iniciar el software KAS-10, debe utilizar el mismo nombre de usuario que al iniciar la sesión de Windows XP, Windows Vista, Windows 7 o Windows 8.
- Para instalar o desinstalar el software KAS-10 en un entorno Windows, debe tener privilegios de administrador.
- Cierre todas las aplicaciones de Windows antes de instalar los programas.

#### Instalación de Microsoft MapPoint

- Cuando vaya a utilizar MapPoint, realice el procedimiento siguiente para su instalación.
- Cuando vaya a utilizar Scanned Map, no es necesario realizar el procedimiento siguiente.

- 1 Inserte el disco de Microsoft MapPoint titulado "Disc 1 Setup" en la unidad de CD-ROM, o el disco DVD en la unidad de DVD-ROM.
- 2 Si el programa de instalación no se inicia automáticamente, haga doble clic en el icono "Mi PC", seleccione la unidad de CD-ROM/ DVD-ROM donde se encuentre el disco de Microsoft MapPoint y haga doble clic en "setup.exe". Siga las instrucciones que aparecen en pantalla para instalar el software.

#### Notas:

- Si instala una versión más reciente de MapPoint en un PC con una versión anterior o previa ya instalada, le recomendamos que desinstale la versión anterior o previa de MapPoint.
- Para obtener más información sobre cómo instalar el programa MapPoint, consulte el manual de instrucciones que se suministra con dicho programa.
- El GPS Locator que se suministra con MapPoint 2006/ 2009/ 2010 with GPS Locator no se puede instalar en los transceptores KENWOOD. No conecte estos tipos de receptores a los transceptores KENWOOD.

#### Instalación y ejecución de KAS-10

- 1 Inserte el disco CD suministrado en la unidad de CD-ROM.
- 2 Ejecute el archivo "setup.exe" del disco CD.
- 3 Siga las instrucciones que aparecen en el programa de instalación.
- 4 Cuando vaya a utilizar el protocolo de red IP, conecte el USB-3000 al puerto USB.
- 5 Haga clic en el icono "KAS-10" en el menú Inicio para ejecutar el software.

#### Notas:

- Para instalar este software, debe introducir el número de serie que aparece impreso en la caja del disco.
- El número de serie no se volverá a facilitar en caso de pérdida o extravío. Procure guardarlo en un lugar seguro.

# Sugerencias de Utilización

Para obtener información detallada sobre el funcionamiento del software KAS-10, consulte los textos de la Ayuda del archivo Basic Operations de este software.

**Nota:** El archivo Basic Operations se encuentra en formato PDF. Para leerlo debe utilizar Adobe Reader.

#### Copyrights

- Microsoft<sup>®</sup>, Windows<sup>®</sup>, Windows Vista<sup>®</sup> y MapPoint<sup>®</sup> son marcas comerciales registradas de Microsoft Corporation en EE.UU. y/o en otros países.
- Pentium<sup>®</sup> es una marca comercial registrada de Intel Corporation en EE.UU. y/o en otros países.
- Adobe<sup>®</sup> Reader<sup>®</sup> es una marca comercial registrada de Adobe Systems Incorporated en EE.UU. y/o en otros países.
- USB-3000 es una marca comercial registrada de la compañía DVSI.
- Otros nombres de productos y compañías mencionados aquí pueden ser marcas comerciales de sus respectivos propietarios.

# KENWOOD

JVCKENWOOD Corporation

# SOFTWARE AVL/GESTIONE RADIO

# MANUALE D'INSTALLAZIONE

## Componenti in Dotazione

Il pacchetto software comprende:

- CD
- Manuale d'installazione (B62-2104-XX)

## Requisiti di Sistema Consigliati

- Sistema operativo consigliato: Windows XP Professional Edition SP2 o successiva. Windows Vista Business SP1 o successiva. Windows Vista Ultimate SP1 o successiva. Windows 7. Windows 8.
- CPU

Pentium 4 3 GHz o superiore (Comunicazione vocale con rete IP) Pentium 4 2 GHz o superiore (consigliati). Pentium III 1 GHz (minimo).

- Memoria 512 MB o superiore (consigliata). 256 MB (minimo).
- 1024 x 768 risoluzione dello schermo o superiore.
- Unità CD-ROM/ DVD-ROM.
- Software Microsoft MapPoint 2006/ 2009/ 2010/ 2011/ 2013 <Carte dell'America del Nord/ Europa> (opzione).
- 100 MB di spazio libero su disco rigido e 1,9 GB di spazio aggiuntivi per il software Microsoft MapPoint.
- Porta COM.

#### Note:

- Il pacchetto software KAS-10 non comprende il software Microsoft MapPoint. Per utilizzare MapPoint, acquistarlo separatamente e installarlo.
- Secondo il tipo di supporto multimediale per Microsoft MapPoint in dotazione, potrebbe essere necessaria un'unità DVD-ROM.
- Non è disponibile la versione in lingua olandese di Microsoft MapPoint.
- Per utilizzare il protocollo di rete IP, acquistare separatamente un'unità vocoder USB-3000. USB-3000 è un prodotto di DVSI corporation.
- Quando si usa Windows XP, installare .NET Framework 3.5 (che comprende .NET 2.0 e 3.0) che è disponibile per il download presso il centro di download Microsoft.

# Installazione e Funzionamento del Programma

#### Note:

- Per installare MapPoint e KAS-10 e per avviare il KAS-10, utilizzare lo stesso nome utente utilizzato per l'accesso di Windows XP, Windows Vista, Windows 7 o Windows 8.
- Per installare o rimuovere KAS-10 in un ambiente Windows occorre disporre dei privilegi di amministratore.
- Chiudere da tutte le applicazioni Windows prima di installare il software.

#### Installazione di Microsoft MapPoint

 Quando si utilizza MapPoint, seguire la procedura d'installazione indicata di seguito.

- Quando si utilizza Scanned Map, non è necessario seguire la procedura indicata.
- 1 Inserire il disco Microsoft MapPoint la cui etichetta riporta l' indicazione "Disc 1 Setup" nell'unità CD-ROM oppure il disco DVD nell'unità DVD-ROM.
- 2 Se il programma di configurazione non parte automaticamente fare doppio clic sull'icona "Risorse del computer", selezionare l'unità CD-ROM/DVD-ROM contenente il disco Microsoft MapPoint e fare doppio clic su "setup.exe". Per installare il software seguire le istruzioni su schermo.

#### Note:

- Per installare sul PC una versione di MapPoint più recente o più vecchia della versione di MapPoint già installata si consiglia di rimuovere la versione di MapPoint più recente o più vecchia.
- Fare riferimento al manuale d'istruzioni in dotazione con MapPoint per maggiori dettagli sull'installazione del software MapPoint.
- II GPS Locator in dotazione con MapPoint 2006/ 2009/ 2010 con GPS Locator non può essere installato sui ricetrasmettitori KENWOOD. Non collegare questo tipo di ricevitori al ricetrasmettitore KENWOOD.

#### Installazione e avvio di KAS-10

- 1 Inserire il CD in dotazione nell'unità CD-ROM.
- 2 Aprire il file "setup.exe" presente sul disco.
- 3 Seguire le istruzioni indicate nel programma di installazione.
- Quando si utilizza il protocollo di rete IP, porre l'USB-3000 nella porta USB.
- 5 Fare clic sull'icona "KAS-10" nel menu Start per eseguire il software.

#### Note:

- Per installare il software, digitare il numero di serie stampato sulla custodia del disco.
- Non è possibile emettere nuovamente il numero di serie, qualora questo vada perso. Conservarlo adeguatamente.

## SUGGERIMENTI PER IL FUNZIONAMENTO

Fare riferimento ai testi della guida o al file Basic Operations presenti nel software per ottenere maggiori dettagli di funzionamento del software KAS-10.

**Nota:** Il file Basic Operations è disponibile in formato PDF. Per leggere il file, occorre utilizzare Adobe Reader.

#### Diritti d'autore

- Microsoft<sup>®</sup>, Windows<sup>®</sup>, Windows Vista<sup>®</sup> and MapPoint<sup>®</sup> sono marchi registrati di Microsoft Corporation negli Stati Uniti e/o in altri paesi.
- Pentium<sup>®</sup> è un marchio registrato di Intel Corporation negli Stati Uniti e/o in altri paesi.
- Adobe<sup>®</sup> Reader<sup>®</sup> è un marchio registrato di Adobe Systems Incorporated negli Stati Uniti e/o in altri paesi.
- USB-3000 è un marchio registrato di DVSI corporation.
- Gli altri prodotti e gli altri nomi delle società menzionati nel presente documento possono essere marchi registrati dei rispettivi proprietari.

# KENWOOD

JVC KENWOOD Corporation

# AVL/DISPATCHER SOFTWARE

# INSTALLATIONSHANDBUCH

## Mitgeliefertes Zubehör

Inhalt Ihres Softwarepakets:

- CD
- Installationsanleitung (B62-2104-XX)

### Empfohlene Systemvoraussetzungen

- Empfohlene Betriebssysteme:
  - Windows XP Professional Edition SP2 oder höher Windows Vista Business SP1 oder höher Windows Vista Ultimate SP1 oder höher Windows 7 Windows 8
- Prozessor

Pentium 4 3 GHz oder schneller (Sprachkommunikation mit IP-Netzwerk)

Pentium 4 2 GHz oder schneller (empfohlen) Pentium III 1 GHz (mindestens)

- Speicher 512 MB oder mehr (empfohlen) 256 MB (mindestens)
- Bildschirmauflösung 1024 x 768 oder höher
- CD-ROM-/DVD-ROM-Laufwerk
- Microsoft MapPoint 2006/ 2009/ 2010/ 2011/ 2013-Software <Nordamerikanische/ Europäische Karten> (optional)
- 100 MB freier Festplattenspeicherplatz zuzüglich 1,9 GB für Microsoft MapPoint-Software
- COM-Port

#### Hinweise:

- Das KAS-10-Paket enthält nicht die Software Microsoft MapPoint. MapPoint muss bei Bedarf separat erworben und installiert werden.
- Falls Microsoft MapPoint auf einer DVD bezogen wird, wird ein DVD-ROM-Laufwerk benötigt.
- Von Microsoft MapPoint gibt es keine holländische Version.
- Zur Verwendung des IP-Netzwerkprotokolls müssen Sie einen Vocoder des Typs USB-3000 separat erwerben. Der USB-3000 ist ein Produkt des Unternehmens DVSI.
- Beim Gebrauch mit Windows XP muss .NET Framework 3.5 (beinhaltet .NET 2.0 und 3.0) installiert werden, was zum Herunterladen im Microsoft Download Center zur Verfügung steht.

# INSTALLATION UND STARTEN DER SOFTWARE

#### Hinweise:

- Für die Installation von MapPoint und KAS-10 und zum Starten von KAS-10 müssen Sie denselben Benutzernamen verwenden, mit dem Sie sich bei Windows XP, Windows Vista, Windows 7, oder Windows 8 angemeldet haben.
- Zum Installieren oder Deinstallieren von KAS-10 in einer Windows -Umgebung benötigen Sie Administratorrechte.
- Beenden Sie vor der Installation der Software alle Windows-Anwendungen.

#### Installation von Microsoft MapPoint

- Halten Sie bei der Installation von MapPoint das unten beschriebene Verfahren ein.
- Bei Verwendung von Scanned Map muss das unten beschriebene Verfahren nicht eingehalten werden.

- 1 Legen Sie die Microsoft MapPoint-CD oder -DVD mit der Aufschrift "Disc 1 Setup" in Ihr CD-ROM- bzw. DVD-ROM-Laufwerk ein.
- 2 Wenn das Setup-Programm nicht automatisch startet, doppelklicken Sie auf das Symbol "Arbeitsplatz", wählen das CD- oder DVD-ROM-Laufwerk aus, das den Microsoft MapPoint-Datenträger enthält, und doppelklicken dann auf "setup.exe". Zur Installation der Software folgen Sie den Bildschirmanweisungen.

#### Hinweise:

- Wenn eine neuere Version von MapPoint auf einem PC installiert werden soll, auf dem bereits eine frühere Version von MapPoint installiert ist, empfehlen wir, die frühere Version zuvor zu deinstallieren.
- Die Installation von MapPoint ist in der mit der MapPoint-Software gelieferten Anleitung beschrieben.
- Der in MapPoint 2006/ 2009/ 2010 mit GPS Locator enthaltene GPS Locator kann nicht in KENWOOD-Transceiver eingebaut werden. Schließen Sie diesen Empfänger nicht an Ihren KENWOOD-Transceiver an.

#### Installation und Starten von KAS-10

- 1 Legen Sie die mitgelieferte CD in das CD-ROM-Laufwerk ein.
- 2 Führen Sie die Datei "setup.exe" auf der CD aus.
- **3** Befolgen Sie die Anweisungen im Installationsprogramm.
- 4 Bei Verwendung des IP-Netzwerkprotokolls verbinden Sie den USB-3000 mit dem USB-Anschluss.
- **5** Klicken Sie auf das Symbol "KAS-10" im Startmenü, um die Software zu starten.

#### Hinweise:

- Zum Installieren dieser Software müssen Sie die Seriennummer auf der CD-Hülle eingeben.
- Eine verlorene oder verlegte Seriennummer wird nicht neu ausgestellt. Bewahren Sie die Nummer sorgfältig auf.

#### Bedienungshinweise

Entnehmen Sie Bedienungshinweise zur KAS-10-Software den Hilfe-Texten oder der Datei "Basic Operations".

**Hinweis:** Die Datei "Basic Operations" ist eine pdf-Datei. Zum Lesen der Datei benötigen Sie den Adobe Reader.

#### Copyright

- Microsoft<sup>®</sup>, Windows<sup>®</sup>, Windows Vista<sup>®</sup> und MapPoint<sup>®</sup> sind in den USA und anderen Ländern eingetragene Marken der Microsoft Corporation.
- Pentium<sup>®</sup> ist eine in den USA und anderen Ländern eingetragene Marke der Intel Corporation.
- Adobe<sup>®</sup> Reader<sup>®</sup> ist eine in den USA und anderen Ländern eingetragene Marke der Adobe Systems Incorporated.
- USB-3000 ist ein eingetragenes Warenzeichen des Unternehmens DVSI.
- Auch an anderen in diesem Dokument erwähnten Produkt- und Firmennamen können Markenrechte bestehen.

# KENWOOD

JVCKENWOOD Corporation

# AVL/DISPATCH SOFTWARE

# INSTALLATIEHANDLEIDING

## Geleverde Producten

Uw softwarepakket bestaat uit het volgende:

- CD
- Installatiehandleiding (B62-2104-XX)

### AANBEVOLEN SYSTEEMVEREISTEN

- De volgende besturingssystemen worden aanbevolen: Windows XP Professional Edition SP2 of recenter. Windows Vista Business SP1 of recenter. Windows Vista Ultimate SP1 of recenter. Windows 7. Windows 8.
- CPU

Pentium 4 3 GHz of hoger (Stemcommunicatie met IP-netwerk). Pentium 4 2 GHz of hoger (aanbevolen). Pentium III 1 GHz (minimum).

- Geheugen 512 MB of hoger (aanbevolen) 256 MB (minimum).
- Schermresolutie van 1024 x 768 of hoger.
- CD-ROM/ DVD-ROM-station.
- Microsoft MapPoint 2006/ 2009/ 2010/ 2011/ 2013 software <Noord-Amerikaanse/ Europese kaarten> (optioneel).
- 100 MB aan vrije vasteschijfruimte plus extra 1,9 GB voor de Microsoft MapPoint-software.
- COM port.

#### Opmerkingen:

- Dit KAS-10-pakket bevat niet de Microsoft MapPoint-software. MapPoint dient u apart aan te schaffen en te installeren.
- Afhankelijk van het type meegeleverde Microsoft MapPointmedia kan een DVD-ROM-station nodig zijn.
- De Nederlandse versie van Microsoft MapPoint is niet beschikbaar.
- Voor gebruik van het IP-netwerkprotocol dient u zelf een USB-3000-vocoder aan te schaffen. De USB-3000 is een product van DVSI Corporation.
- Als u Windows XP gebruikt, moet u de installatie uitvoeren van .NET Framework 3.5 (dit omvat .NET 2.0 en 3.0), dat u kunt downloaden van het Microsoft Downloadcentrum.

## Installeren en Uitvoeren van de Software

#### Opmerkingen:

- Om de MapPoint en KAS-10 te installeren en de KAS-10 te starten, moet u dezelfde gebruikersnaam gebruiken om u aan te melden op Windows XP, Windows Vista, Windows 7 of Windows 8.
- U hebt beheerrechten nodig om de KAS-10 in een Windows -omgeving te installeren of te verwijderen.
- Sluit alle Windows-toepassingen voordat u de software installeert.

#### Installeren van Microsoft MapPoint

- Volg onderstaande procedure voor installatie van MapPoint.
- Als u Scanned Map gebruikt hoeft u onderstaande procedure niet te volgen.

- 1 Plaats de cd Microsoft MapPoint met label "Disc 1 Setup" in uw CD-ROM-station of de DVD in uw DVD-ROM-station.
- 2 Als het installatieprogramma niet automatisch start, dubbelklikt u op het pictogram "Mijn computer". Selecteer het CD-ROM/ DVD-ROM-station dat de cd Microsoft MapPoint bevat en dubbelklik op "setup.exe". Volg de instructies op die u op het scherm ziet en voltooi de installatie.

#### Opmerkingen:

- Als u een nieuwere versie van MapPoint hebt geïnstalleerd op een pc waar een eerdere of vroegere versie is geïnstalleerd, raden wij u aan op deze eerdere of vroegere versie van MapPoint te verwijderen.
- Raadpleeg de handleiding die bij de MapPoint is meegeleverd voor informatie over het installeren van de MapPoint-software.
- ◆ De GPS Locator meegeleverd met MapPoint 2006/ 2009/ 2010 met GPS Locator kan niet in zendontvangers van KENWOOD worden geïnstalleerd. Sluit dit soort ontvangers niet aan op uw KENWOOD-zendontvanger.

#### Installeren en uitvoeren van KAS-10

- 1 Plaats de meegeleverde CD in uw CD-ROM-station.
- **2** Voer het bestand "setup.exe" uit op de cd.
- **3** Volg de instructies van het installatieprogramma.
- 4 Sluit wanneer u het IP-netwerkprotocol gebruikt de USB-3000 aan op de USB-poort.
- **5** Klik op het pictogram "KAS-10" in het menu Start om de software uit te voeren.

#### Opmerkingen:

- Om de software te installeren moet u het serienummer invoeren dat op de cd-doos staat vermeld.
- Het serienummer wordt niet opnieuw uitgegeven bij verlies. Bewaar het nummer daarom op een veilige plaats.

### Bedieningstips

Raadpleeg de helpteksten of het bestand Basic Operations in deze software voor informatie over de bediening van de KAS-10.

**Opmerking:** Het bestand Basic Operations is beschikbaar in PDF-vorm. Als u dit bestand wilt lezen, hebt u de Adobe Reader nodig.

#### Copyrights

- Microsoft<sup>®</sup>, Windows<sup>®</sup>, Windows Vista<sup>®</sup> en MapPoint<sup>®</sup> zijn gedeponeerde handelsmerken van Microsoft Corporation in de Verenigde Staten en/of andere landen.
- Pentium<sup>®</sup> is een gedeponeerd handelsmerk van Intel Corporation in de Verenigde Staten en/of andere landen.
- Adobe<sup>®</sup> Reader<sup>®</sup> is een gedeponeerd handelsmerk van Adobe Systems Incorporated in de Verenigde Staten en/of andere landen.
- USB-3000 is een gedeponeerd handelsmerk van DVSI Corporation.
- Namen van andere producten en bedrijven die in deze handleiding worden vermeld zijn mogelijk de handelsmerken van de respectievelijke eigenaren.

# KENWOOD Corporation